## STANOWISKOWA INSTRUKCJA OBSŁUGI CZYTNIKA INFORMACJI DIAGNOSTYCZNEJ AMX550

## 1. PODŁĄCZENIE

- 1.1. Zlokalizować gniazdo diagnostyczne (DLC).
- 1.2. Skontrolować wzrokowo gniazdo diagnostyczne pod kątem uszkodzeń mechanicznych.
- 1.3. Podłączyć czytnik diagnostyczny do gniazda DLC.
- 1.4. Z menu głównego czytnika AMX550 wybrać opcję SKP.
  Wyświetli się okno powitalne procedury SKP.
- 1.5. Wcisnąć przycisk ENTER.
  - Pojawi się okno wyboru marki pojazdu.
- 1.6. Wybrać markę pojazdu z wyświetlonego menu. Potwierdzić przyciskiem ENTER.
  - Pojawi się okno kontroli poprawności działania lampki MIL.
- 2. KONTROLA POPRAWNOŚCI DZIAŁANIA LAMPKI MIL
  - 2.1. Włączyć zapłon. Nie uruchamiać silnika !
    - 2.2. Jeżeli po włączeniu zapłonu lampka MIL zaświeci się na desce rozdzielczej wcisnąć przycisk 1. W przeciwnym przypadku przycisk 2.
      - Iampka MIL może po chwili zgasnąć.
- 3. NAWIĄZANIE KOMUNIKACJI
  - Czytnik automatycznie dokona serii prób nawiązania komunikacji ze sterownikiem pojazdu.
  - Jeżeli próby nawiązania komunikacji zakończą się niepowodzeniem, wówczas procedura diagnostyczna SKP zostanie przerwana, wyświetli się ekran Zakończenia Testu (punkt 7).
  - 3.1. Włączyć silnik.
    - Silnik należy włączyć dopiero po pojawieniu się na wyświetlaczu polecenia włączenia silnika.
    - Jeżeli podczas włączania silnika nastąpi zerwanie komunikacji, program automatycznie wznowi ją. W czasie przywracania transmisji wyświetlany będzie komunikat informujący o czynnościach podejmowanych przez czytnik. Proszę czekać !
- 4. ODCZYT DANYCH DIAGNOSTYCZNYCH
  - Wszystkie niezbędne dane diagnostyczne zostaną automatycznie odczytane z systemu.
  - W przypadku odczytania kodów usterek wyświetli się okno umożliwiające ich edycję.

## 5. TEST CZUJNIKÓW TLENU

- Procedura testu czujników tlenu zostanie <u>automatycznie pominięta</u> jeżeli:
  - wszystkie procedury diagnostyczne (monitory) zostały zakończone, a w pamięci usterek nie zarejestrowano kodów usterek emisyjnych
- lub
- nie można odczytać ze sterownika pojazdu wszystkich niezbędnych danych do przeprowadzenia testu czujników tlenu
- Czytnik wyświetli listę czujników tlenu, które należy poddać testom.
- 1. Zaznaczyć wybrany czujnik. Potwierdzić przyciskiem ENTER.
- 5.2. Zaznaczyć funkcję Rozpocznij test. Potwierdzić przyciskiem ENTER.

- W celu edycji parametrów testu należy wybrać opcję Edytuj param.testu. Modyfikacji można dokonać jedynie na podstawie danych zawartych w dokumentacji badanego pojazdu. UWAGA! W przypadku braku danych producenta pojazdu odnośnie wartości parametrów testów, należy korzystać z wartości domyślnych wyświetlanych przez czytnik AMX550.
- Podczas trwania testu należy:
  - wyłączyć wszelkie urządzenia mogące wpływać na obciążenie silnika (klimatyzacja, radio, podgrzewanie foteli itp.)
  - przełączyć silnik na pracę na biegu jałowym
- 5.3. Wykonać test dla wszystkich czujników wyświetlonych na liście.
- 5.4. Po wykonaniu testu ostatniego czujnika wcisnąć przycisk ESC.
- 6. WERYFIKACJA STANU LAMPKI MIL
  - Pojawi się ekran weryfikacji stanu lampki MIL.
  - 6.1. Jeżeli lampka MIL świeci się wcisnąć przycisk 1, w przeciwnym przypadku przycisk 2.
- 7. ZAKOŃCZENIE TESTU
  - Wyświetli się okno podsumowujące procedurę diagnostyczną.
  - W przypadku NEGATYWNEGO wyniku procedury diagnostycznej, używając przycisku NEXT można wyświetlić wyniki cząstkowe poszczególnych etapów procedury.
  - 7.1. Wcisnąć przycisk ENTER zapisanie raportu do pliku.
    - Wyświetli się okno menadżera pliku.
      - Po wciśnięciu przycisku NEXT można zmienić nazwę pliku.
      - Po wciśnięciu przycisku PREV można modyfikować dane pojazdu.
  - 7.2. Wcisnąć przycisk ENTER potwierdzenie zapisu danych do pliku.

## 8. PRZESYŁANIE DANYCH DO PC i DRUKOWANIE RAPORTU

- 8.1. Podłączyć czytnik AMX550 do komputera PC przy pomocy przewodu RS232.
- 8.2. Z menu głównego AMX550 wybrać opcję Funkcje dodatkowe. Potwierdzić przyciskiem ENTER.
- 8.3. Z menu wybrać funkcję Komunikacja z PC. Potwierdzić przyciskiem ENTER.

UWAGA! Dalsza część instrukcji dotyczy czynności wykonywanych w programie AMX550PC uruchomionym na komputerze.

- 8.4. Uruchomić program AMX550PC na komputerze.
- 8.5. Wcisnąć przycisk Połącz (Ctr+C).
  - Lista plików z pamięci AMX550 zostanie przekopiowana do programu AMX550PC i wyświetli się w jego lewym oknie.
- 8.6. Zaznaczyć właściwy plik. Wcisnąć przycisk Importuj (Ctr+I).
  - Po przekopiowaniu pliku do komputera można dokonać modyfikacji jego zawartości. W tym celu należy wcisnąć przycisk Modyfikuj (Ctr+M).
  - 8.7. Wcisnąć przycisk Drukuj (Ctrl+P).

wersja 1.0

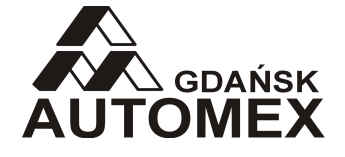

tel.: +48 58 5220622 <u>www.automex.pl</u> automex@automex.pl AUTOMEX Sp. z o.o. ul. Marynarki Polskiej 55d 80-557 Gdańsk NIP: 584-10-23-077